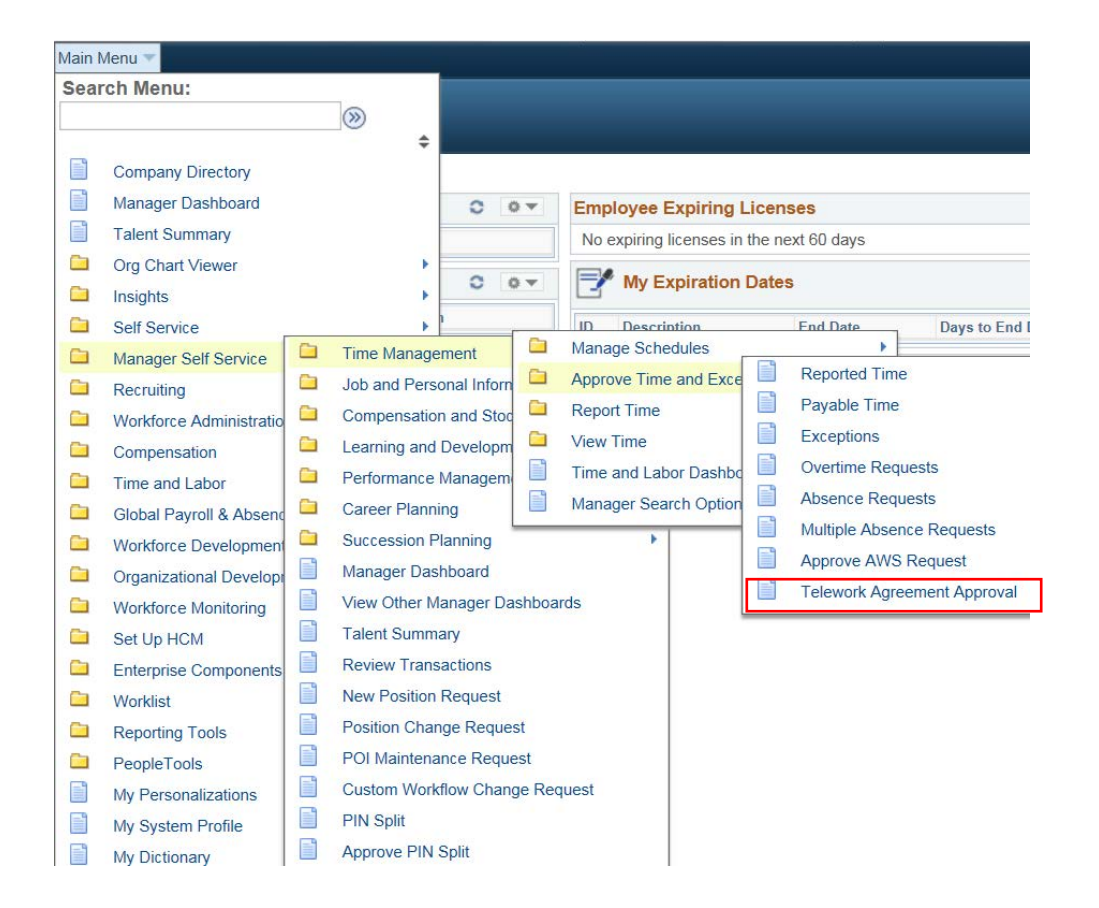

| Managers and Administrative Heads, follow these breadcrumbs to approve Telework Requests:                                                          |
|----------------------------------------------------------------------------------------------------|
| Main Menu                                                                                                    |
| HCM Systems                                                                                                    |
| Manager Self Service                                                                                                    |
| Time Management                                                                                                    |
| Approve Time and Exceptions                                                                                                    |
| Telework Agreement Approval                                                                                                    |
| NOTE: May also be found in your Worklist or<br>through the link in the e-mail received after the<br>employee has submitted their Telework Request. |
|                                                                                                    |

## **Approve Teleworker Agreement**

Enter any information you have and click Search. Leave fields blank for a list of all values.

| Find an Existing Value                               |
|------------------------------------------------------|
| ▼Search Criteria                                     |
| Empl ID begins with  Begin Date =  Sequence Number = |
| Search Clear Basic Search                            |

Upon selecting **Telework Approval Agreement**, this screen will populate.

Select search to look for **Telework Agreements** that require approval.

If there is only one (1), that request will populate the screen. If more than one (1) request is pending you will receive a list of names to choose from to approve.

| Empl ID 000001751 KIMBERLY MICHAEL                            |                                                  | Managers can click View Atta       |
|---------------------------------------------------------------|--------------------------------------------------|------------------------------------|
| Location Code MJC Maryland Judicial Center PI                 | lease upload Teleworker Work Schedule,           | view the <b>Teleworking Agreen</b> |
| Ti                                                            | eleworker Work Plan, and Telework Agreement in   | Schedule Teleworker Work           |
| 0<br>e)                                                       | kecuted paperwork will be denied.                | Teleworker Werk Den that h         |
| Telework Begin Date 01/31/2018                                |                                                  | Teleworker work Plan that h        |
| Teleworker requests cannot exceed 1 year.                     | View Attachment                                  | completed and attached by the      |
| *Recurring Days/Week 1                                        |                                                  | If there is no attachment, der     |
| *Average Days/Month 4                                         |                                                  | request and have the employ        |
|                                                               |                                                  | another request with the req       |
| Teleworking Agreement and Schedule                            |                                                  | completed documents attach         |
|                                                               |                                                  |                                    |
| Teleworker Work Schedule                                      |                                                  | If documents are attached, and     |
|                                                               |                                                  | request Upon the Manager a         |
| Teleworker Work Plan                                          | Г                                                | will route on the approval nat     |
|                                                               |                                                  | will route on the approval pa      |
| I acknowledge that I do not have an active teleworker agreeme | ent and an AWS simultaneously $\ \square$        | Indicated on the bottom of th      |
| Teleworker Agreement                                          |                                                  |                                    |
| EMPLID=000001751, BEGIN_DT=2018-01-31, SEQ_N                  | BR=0:Pending                                     | NOTE: The approval path ma         |
| AOC                                                           |                                                  | NOTE: The approval path ma         |
| Pending Not Routed No                                         | t Routed Not Routed                              | different than the example p       |
| Multiple Approvers<br>Managers by TL Security                 | Multiple Approvers<br>AOC_State_Court_Admin_Mgmt | depending on your designed         |
| Comment                                                       |                                                  |                                    |
|                                                               |                                                  |                                    |
| Approve                                                       |                                                  |                                    |
| Approve Deny                                                  |                                                  |                                    |

achment to ment and Schedule and nave been he employee.

ny the ee complete uired ned.

pprove the approval, it th as ne form.

ay be provided, workflow. Manager Dashboard will show the employee(s) on Telework with a countdown to expiration <u>after the final approval</u> by Payroll.

| Favorites  Main Menu                     | > Manager Self Service ▼ > M                                                                | Manager Dashboard                                                      | 🔶 Hom                                                                         | ie 🕴 Sign out     |
|------------------------------------------|---------------------------------------------------------------------------------------------|------------------------------------------------------------------------|-------------------------------------------------------------------------------|-------------------|
| 🔅 CONN                                   | JECT<br>yland Judiciary                                                                     | _                                                                      | Add                                                                           | To ▼ Ø<br>NavBar  |
| Manager Dashboard                        |                                                                                             |                                                                        | Personalize Content   Layo                                                    | out <b>?</b> Help |
| Manager Self-Service Li                  | nks                                                                                         | 0 0 -                                                                  | 🖓 Direct Line Reports 💿 💽 🔂 My Open Jobs                                      | 0 0 -             |
| To New Position Request                  | Position Change Request                                                                     | t Probation Report                                                     | Personalize   Find   View All   🗐   🧱 1.6 of 6                                |                   |
| Separation Request                       | Accident Report                                                                             | Bisciplinary Action Request                                            | Name Job Title Performance Rating                                             | 0 0 7             |
| Maintain Teleworkers                     | View Employee Personal<br>Info                                                              | Create Performance                                                     |                                                                               |                   |
| Current Performance<br>Documents         | n HR Worklist                                                                               | Employee Leave History                                                 |                                                                               |                   |
| Alerts                                   |                                                                                             | 0 .                                                                    | SP0/Bailiff Qualifications                                                    | 0 0 -             |
| View All                                 |                                                                                             |                                                                        | Ea View My Organization                                                       |                   |
| Manager Expiring Licenses                |                                                                                             | 0 0 -                                                                  | Headcount Analytics                                                           |                   |
| No expiring licenses in the next 90 days |                                                                                             |                                                                        | Employment Related Exp Dates                                                  |                   |
| EE's Exceeding 400 Hours FMLA O          |                                                                                             |                                                                        | ID         Name         Description         End Date         Days to End Date |                   |
|                                          | 3                                                                                           |                                                                        | Employee Leave Bank Enrollment                                                |                   |
| Manager Late TL Audit                    |                                                                                             | 0 0                                                                    |                                                                               |                   |
| EEs with Telework Agreement              | \$                                                                                          | 0 0 -                                                                  |                                                                               |                   |
| ID Name                                  | Start Date         End Date         Days/           2018-01-17         2018-01-30         1 | Week Days/Month Days to Expiration<br>4 12                             |                                                                               |                   |
| Employees with AWS                       |                                                                                             | 0 0 -                                                                  |                                                                               |                   |
| ID Name                                  | Start Date         End Date         S           2018-01-17         2018-01-30         A     | Schedule         Days to Expiration           AWS_730430_4F         12 |                                                                               |                   |